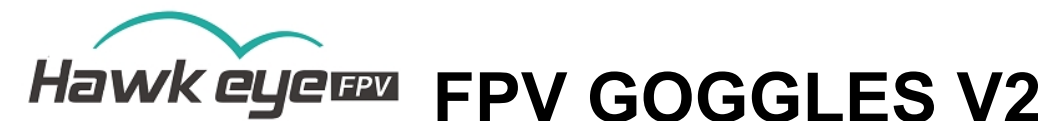

| 1. Specifications and Features: |                     |                             |  |  |  |  |  |  |
|---------------------------------|---------------------|-----------------------------|--|--|--|--|--|--|
|                                 | Display resolution  | 800×480                     |  |  |  |  |  |  |
| LED Screen                      | Backlight           | LED                         |  |  |  |  |  |  |
|                                 | Brightness          | 1000 Lux                    |  |  |  |  |  |  |
|                                 | Aspect ratio        | 16:9 / 4:3                  |  |  |  |  |  |  |
|                                 | Response time       | <10ms                       |  |  |  |  |  |  |
|                                 | Color system        | PAL/NTSC                    |  |  |  |  |  |  |
| Input                           | Signal              | Video (PAL/NTSC)            |  |  |  |  |  |  |
| Specification                   | Gross weight        | 280g                        |  |  |  |  |  |  |
|                                 | 5.8G Sensitivity    | -94dB                       |  |  |  |  |  |  |
|                                 | magnifying<br>power | 2.5 times                   |  |  |  |  |  |  |
| Video RAM                       | Resolutions         | PAL: 720*288 ;NTSC: 720*240 |  |  |  |  |  |  |
| SD Card                         |                     | 8-32G C10                   |  |  |  |  |  |  |

#### 2. Frequency Group Selection:

|   | A    | В    | E    | F    | R    | L    |
|---|------|------|------|------|------|------|
| 1 | 5865 | 5733 | 5705 | 5740 | 5658 | 5362 |
| 2 | 5845 | 5752 | 5685 | 5760 | 5695 | 5399 |
| 3 | 5825 | 5771 | 5665 | 5780 | 5732 | 5436 |
| 4 | 5805 | 5790 | 5645 | 5800 | 5769 | 5473 |
| 5 | 5785 | 5809 | 5885 | 5820 | 5806 | 5510 |
| 6 | 5765 | 5828 | 5905 | 5840 | 5843 | 5547 |
| 7 | 5745 | 5847 | 5925 | 5860 | 5880 | 5584 |
| 8 | 5725 | 5866 | 5945 | 5880 | 5917 | 5621 |

### 3. Recording:

**1.** Insert SD card, 8-32G, C10. Note: It is recommended to equip a SD card separately and do not mix it with other equipment. Suggest Micro SD Card : Sandisk C10.

- 2. Format SD card in the monitor for the first time to use.
- 3. Make sure you are in FPV interface.
- 4. Press Record / OK button, an red R will be shown:

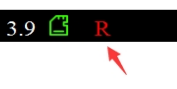

5. Press again to stop record.

6. Note: In Snow signal, the DVR won't record; until the video is in.

7. When in External video interface, the monitor will record the external video.

8. Note: The video was buffer in to the SD card, when the wireless signal is not stable, it will cause frame drop.

9. Note: How to format SD card please bar code check below. When format the SD card,the little pilot will allocate the storage of the SD card. When you check on computer, the SD card will show "full", that's normal, KEEP CALM.

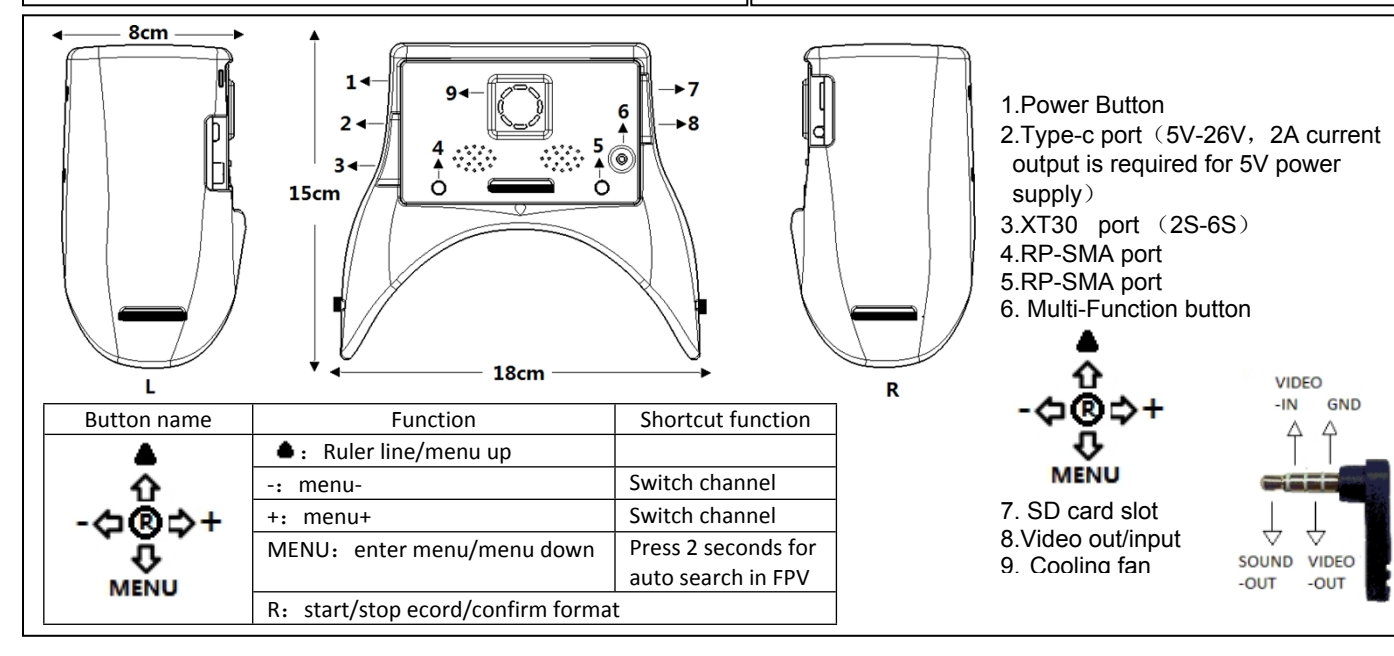

# 4. Bad SD Card:

When detected bad SD card, the Little Pilot will pop up a menu; Please power off and then change a good SD card(Sandisk C10).

Bad SD Card, Please Restart & Change!

坏SD卡,亲!请关机后更换!

## 5. Video Buffer Playback:

In FPV interface, press and hold - button for 2 seconds, the monitor switch to DVR interface . You can use Record/OK button to playback the video . Press Menu button to delete current file , Record/OK button to confirm.

Video buffer is only designed to track the lost drones. The video quality is not so good. We suggested: VLC Player on computer.

<u>6. FAQ:</u>

Note: Reset all the settings in the menu if you meet any problem.

### Not able to search channels automatically:

Auto channel scan only functions in the FPV interface.

### The video displayed is black-and-white:

Check whether the camera output is black-and-white (some cameras might automatically shift to blackand-white in low-light conditions)

### Can not power on:

 Hard Reset the machine by pressing the reset button.

## No channel can be received:

- Install antennas, and move the monitor close to the 5.8 GHz transmitter.
- Connect video signal to the transmitter.

# Voltage and time do not display:

- Make sure the OSD is "ON".
- Reset the monitor.

### Frame Drop in playback:

Its normal case. When the wireless signal is not stable, it will cause frame drop.Video buffer is only designed to track the lost drones.

#### **Playback on computer:**

- Please set the player to 4:3 size.
- Player we suggested: VLC Player.

### 7. Scan for new firmware:

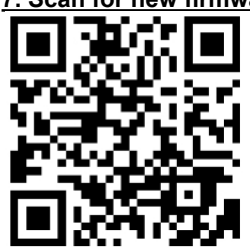